# Rockwell Automation, Inc. Control/Compact Logix Series DF1 Driver

Supported version TOP Design Studio

lio V1.0 or higher

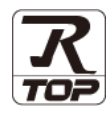

## CONTENTS

We would like to thank our customers for using M2I's "Touch Operation Panel (M2I TOP) Series". Read this manual and familiarize yourself with the connection method and procedures of the "TOP and external device".

#### **1.** System configuration

Page 2

Describes the devices required for connection, the setting of each device, cables, and configurable systems.

2. External device selection Page 3

Select a TOP model and an external device.

**3.** TOP communication setting Page 4

Describes how to set the TOP communication.

#### Page 9

Describes how to set up communication for external devices.

5. Cable table

#### Page 11

Describes the cable specifications required for connection.

#### **6.** Supported addresses

4. External device setting

Page 12

Refer to this section to check the addresses which can communicate with an external device.

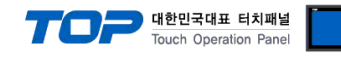

# 1. System configuration

| The system configuration of the driver "Rockwell Automation – Control/CompactLogix Series DF1" is as follows: |                                                            |            |                         |                                           |                                       |  |
|----------------------------------------------------------------------------------------------------|------------------------------------------------------------|------------|-------------------------|-------------------------------------------|---------------------------------------|--|
| Series                                                                                                    | СРИ                                                        | Link I/F   | Communication<br>method | System setting                            | Cable                                 |  |
| ControlLogix                                                                                                  | Logix5550                                                  | CPU Direct | RS-232C                 | <u>3.1 Settings example 1</u><br>(Page 4) | <u>5.1. Cable table 1</u><br>(Page 9) |  |
| CompactLogix                                                                                                  | 1769-L20<br>1769-L30<br>1769-L31<br>1769-L32E<br>1769-L35E | Channel 0  | RS-232C                 | <u>3.1 Settings example 1</u><br>(Page 4) | <u>5.1. Cable table 1</u><br>(Page 9) |  |

■ Connectable configuration

TOP – External device (1:1)

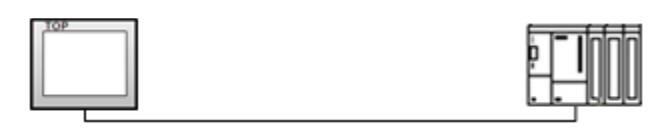

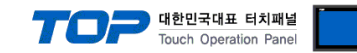

### 2. External device selection

■ Select a TOP model and a port, and then select an external device.

| Select Device                                                                                                    |                                                                                                    |              |                     |               | x           |
|----------------------------------------------------------------------------------------------------|----------------------------------------------------------------------------------------------------|--------------|---------------------|---------------|-------------|
| PLC select [CO                                                                                                    | M11                                                                                                    |              |                     |               |             |
| Filter Fall                                                                                                    |                                                                                                    |              |                     | Conveh , lean |             |
| Filter : [All]                                                                                                    |                                                                                                    | V            |                     | Mode          | el 🔿 Vendor |
| Vendor                                                                                                    |                                                                                                    | Model        |                     |               |             |
| Rockwell Automation                                                                                                    |                                                                                                    | 🔗 Cont       | rol/CompactLogix Se | ries          |             |
| RS Automation                                                                                                    |                                                                                                    | -            |                     |               |             |
| HANYOUNG NUX                                                                                                    |                                                                                                    |              |                     |               |             |
| SAMWONTECH                                                                                                    |                                                                                                    |              |                     |               |             |
| IAI Corporation                                                                                                    |                                                                                                    |              |                     |               |             |
| KOLVER Srl                                                                                                    |                                                                                                    |              |                     |               |             |
|                                                                                                    |                                                                                                    |              |                     |               |             |
|                                                                                                    |                                                                                                    |              |                     |               |             |
|                                                                                                    |                                                                                                    |              |                     |               |             |
|                                                                                                    |                                                                                                    |              |                     |               |             |
|                                                                                                    |                                                                                                    |              |                     |               |             |
|                                                                                                    |                                                                                                    |              |                     |               |             |
|                                                                                                    |                                                                                                    |              |                     |               |             |
|                                                                                                    |                                                                                                    |              |                     |               |             |
|                                                                                                    |                                                                                                    |              |                     |               |             |
|                                                                                                    |                                                                                                    |              |                     | _             |             |
|                                                                                                    |                                                                                                    |              | Back                | Next          | X Cancel    |
|                                                                                                    |                                                                                                    |              | Back                | Next 🗼        | X Cancel    |
| Select Device                                                                                                    |                                                                                                    |              | Back                | Next          | X Cancel    |
| Select Device PLC Setting[ Contr                                                                                                    | ol/Compact                                                                                                    | Logix Series | Back                | Next          | × Cancel    |
| Select Device PLC Setting[ Contr<br>Alias Name :                                                                                                    | ol/Compact                                                                                                    | Logix Series | Back                | Next          | X Cancel    |
| Select Device PLC Setting[ Contr Alias Name : Interface :                                                                                                    | ol/Compact<br>PLC1<br>Serial                                                                                                    | Logix Series | Back                | Next          | X Cancel    |
| Select Device PLC Setting[ Contr<br>Alias Name :<br>Interface :<br>Protocol :                                                                                                    | ol/Compact<br>PLC1<br>Serial<br>DF1<br>Eirct 1 ki kill                                                                                                    | Logix Series | Back                | Next          | X Cancel    |
| Select Device PLC Setting[ Contr<br>Alias Name :<br>Interface :<br>Protocol :<br>String Save Mode :                                                                                                    | ol/Compact<br>PLC1<br>Serial<br>DF1<br>First LH HL                                                                                                    | Logix Series | Back                | Next          | X Cancel    |
| Select Device PLC Setting[ Contr Alias Name : Interface : Protocol : String Save Mode : Use Redunance                                                                                                    | ol/Compact<br>PLC1<br>Serial<br>DF1<br>First LH HL                                                                                                    | Logix Series | Back                | Next          | x Cancel    |
| Select Device PLC Setting[ Contr<br>Alias Name :<br>Interface :<br>Protocol :<br>String Save Mode :<br>Operate Condition :                                                                                                    | ol/Compact<br>PLC1<br>Serial<br>DF1<br>First LH HL<br>V<br>ID<br>V                                                                                                    | Logix Series | Back                | Next          | X Cancel    |
| Select Device PLC Setting[ Contr<br>Alias Name :<br>Interface :<br>Protocol :<br>String Save Mode :<br>Use Redundance<br>Operate Condition : An<br>Change Condition :                                                                                                    | ol/Compact<br>PLC1<br>Serial<br>DF1<br>First LH HL<br>y<br>ID v<br>TimeOut<br>Condition                                                                                                    | Logix Series | Back                | Next          | x Cancel    |
| Select Device PLC Setting[ Contr<br>Alias Name :<br>Interface :<br>Protocol :<br>String Save Mode :<br>Use Redundance<br>Operate Condition : An<br>Change Condition :                                                                                                    | ol/ Compact<br>PLC1<br>Serial<br>DF1<br>First LH HL<br>V<br>DD<br>Condition                                                                                                    | Logix Series | Back  cond)         | Next          | mm Manual   |
| Select Device PLC Setting[ Contr<br>Alias Name :<br>Interface :<br>Protocol :<br>String Save Mode :<br>Use Redundance<br>Operate Condition :<br>Change Condition :                                                                                                    | ol/ Compact<br>PLC1<br>Serial<br>DF1<br>First LH HL<br>y<br>D<br>TimeOut<br>Condition                                                                                                    | Logix Series | Back                | Next          | mm Manual   |
| Select Device  PLC Setting[ Contr<br>Alias Name :<br>Interface :<br>Protocol :<br>String Save Mode :<br>Operate Condition : Alian<br>Change Condition : Alian<br>Primary Option<br>Timeout                                                                                                    | ol/Compact<br>PLC1<br>Serial<br>DF1<br>FrstLHHL<br>y<br>TimeOut<br>Condition                                                                                                    | Logix Series | Back                | Co            | mm Manual   |
| Select Device  PLC Setting[ Contr<br>Alias Name :<br>Interface :<br>Protocol :<br>String Save Mode :  Use Redundanc<br>Operate Condition : A<br>Change Condition : C<br>Primary Option Timeout Send Wait                                                                                                    | ol/Compact<br>PLC1<br>Serial<br>DF1<br>FrstLHHL<br>Y<br>DD<br>V<br>TimeOut<br>Condition                                                                                                    | Logix Series | Back                | Next Ca       | x Cancel    |
| Select Device  PLC Setting[ Contr<br>Alias Name :<br>Interface :<br>Protocol :<br>String Save Mode :  Use Redundanc<br>Operate Condition :  Primary Option Timeout Send Wait DF1 Mode                                                                                                    | ol/ Compact<br>PLC1<br>Serial<br>DF1<br>First LH HL<br>Y<br>D<br>Condition<br>300<br>Full Duplex                                                                                                    | Logix Series | Back                | Co            | x Cancel    |
| Select Device  PLC Setting[ Contr Alias Name : Interface : Protocol : String Save Mode : Use Redundance Operate Condition : Primary Option Timeout Send Wait DF1 Mode Error Detection                                                                                                    | ol/ Compact<br>PLC1<br>Serial<br>DF1<br>First LH HL<br>V<br>DD<br>Solution<br>Solution<br>Solution<br>Solution<br>Solution<br>Full Duplex<br>BCC V                                                                                                    | Logix Series | Back                | Next Ca       | x Cancel    |
| Select Device  PLC Setting[ Contr Alias Name : Interface : Protocol : String Save Mode : Use Redundance Operate Condition : Primary Option Timeout Send Wait DF1 Mode Error Detection Source ID                                                                                                    | ol/ Compact<br>PLC1<br>Serial<br>DF1<br>FirstLHHL<br>V<br>DD<br>Solution<br>Solution<br>Solution<br>Solution<br>Full Duplex<br>BCC V<br>Solution<br>Solution<br>Soluti | Logix Series | Back                | Next          | x Cancel    |
| Select Device  PLC Setting[ Contr Alias Name : Interface : Protocol : String Save Mode : Use Redundance Operate Condition : Primary Option Timeout Send Wait DF1 Mode Error Detection Source ID Destination ID (Remote)                                                                                                    | ol/ Compact<br>PLC1<br>Serial<br>DF1<br>First LH HL<br>V<br>DF1<br>DF1<br>Condition<br>300<br>Full Duplex<br>BCC<br>0<br>0<br>0<br>0<br>0<br>0<br>0<br>0<br>0<br>0<br>0<br>0<br>0                                                                                                    | Logix Series | Back                | Ca            | x Cancel    |
| Select Device  PLC Setting[ Contr Alias Name : Interface : Protocol : String Save Mode :  Use Redundanc Operate Condition : Primary Option Timeout Send Wait DF1 Mode Error Detection Source ID Destination ID (Remote) NAK Retries                                                                                                    | ol/ Compact<br>PLC1<br>Serial<br>DF1<br>First LH HL<br>V<br>V<br>Condition<br>300<br>Full Duplex<br>BCC<br>V<br>0<br>0<br>0<br>0<br>0<br>0<br>0<br>0<br>0<br>0<br>0<br>0<br>0                                                                                                    | Logix Series | Back                | Co            | x Cancel    |
| Select Device PLC Setting[ Contr<br>Alias Name :<br>Interface :<br>Protocol :<br>String Save Mode :<br>Use Redundanc<br>Operate Conditon : An<br>Change Conditon : An<br>Change Conditon : Primary Option<br>Timeout<br>Send Wait<br>DF1 Mode<br>Error Detection<br>Source ID<br>Destination ID (Remote)<br>NAK Retries<br>ENO Betries | ol/ Compact<br>PLC1<br>Serial<br>DF1<br>First LH HL<br>V<br>V<br>Condition<br>300<br>Full Duplex<br>BCC<br>V<br>0<br>1<br>3<br>0<br>0<br>0<br>0<br>0<br>0<br>0<br>0<br>0<br>0<br>0<br>0<br>0                                                                                                    | Logix Series | Back                | Co            | Manual      |
| Select Device  PLC Setting[ Contr<br>Alias Name :<br>Interface :<br>Protocol :<br>String Save Mode :<br>Use Redundance<br>Operate Conditor : A<br>Change Conditor : C<br>Primary Option Timeout Send Wait DF1 Mode Error Detection Source ID Destination ID (Remote) NAK Retries ENQ Retries ENQ Retries                               | ol/ Compact<br>PLC1<br>Serial<br>DF1<br>First UH HL<br>V<br>V<br>Condition<br>300<br>Full Duplex<br>BCC<br>V<br>0<br>1<br>3<br>5<br>5<br>0                                                                                                    | Logix Series | Cond)               | Co            | x Cancel    |

| Sett            | tings  | Contents                                                                                                    |                                              |  |  |  |  |
|-----------------|--------|----------------------------------------------------------------------------------------------------|----------------------------------------------|--|--|--|--|
| ТОР             | Model  | Check the TOP display and process to select the touch model.                                                                               |                                              |  |  |  |  |
| External device | Vendor | Select the vendor of the external device to be connected to TOP.<br>Select " <b>Rockwell Automation, Inc</b> ".                            |                                              |  |  |  |  |
|                 | PLC    | Select an external device to connect to TOP.                                                                                               | Select an external device to connect to TOP. |  |  |  |  |
|                 |        | Model Interface Protocol                                                                                                    |                                              |  |  |  |  |
|                 |        | Control/Compact Logix Series Serial DF1 Driver                                                                                             |                                              |  |  |  |  |
|                 |        | Please check the system configuration in Chapter 1 to see if the external device you wa connect is a model whose system can be configured. |                                              |  |  |  |  |

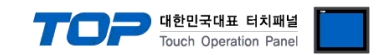

# 3. TOP communication setting

The communication can be set in TOP Design Studio or TOP main menu. The communication should be set in the same way as that of the external device.

#### 3.1 Communication setting in TOP Design Studio

#### (1) Communication interface setting

- [ Project > Project Property > TOP Setting ] → [ Project Option > "Use HMI Setup" Check > Edit > Serial ]
  - Set the TOP communication interface in TOP Design Studio.

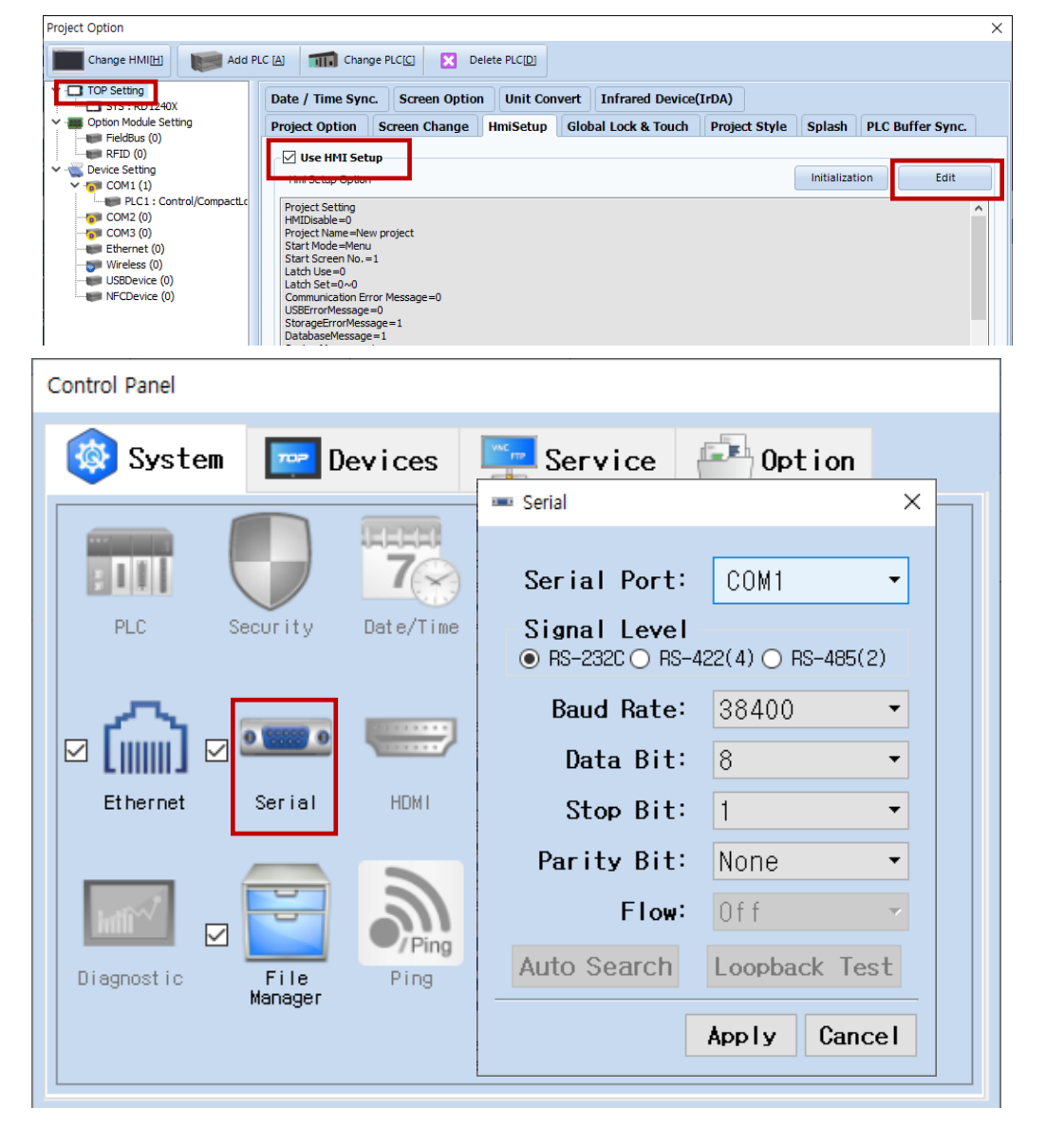

| Items               | TOP External device |        |        |            | Remarks |  |
|---------------------|---------------------|--------|--------|------------|---------|--|
| Signal Level (port) |                     |        |        | RS-232C    |         |  |
|                     | R3-232C             | K3-422 | K3-405 | RS-422/485 |         |  |
| Baud Rate           |                     | 38400  |        |            |         |  |
| Data Bit            | 8                   |        |        |            |         |  |
| Stop Bit            | 1                   |        |        |            |         |  |
| Parity Bit          |                     |        | None.  |            |         |  |

\* The above settings are examples recommended by the company.

| Items        | Description                                                                                     |
|--------------|-------------------------------------------------------------------------------------------------|
| Signal Level | Select the serial communication method between the TOP and an external device.                  |
| Baud Rate    | Select the serial communication speed between the TOP and an external device.                   |
| Data Bit     | Select the serial communication data bit between the TOP and an external device.                |
| Stop Bit     | Select the serial communication stop bit between the TOP and an external device.                |
| Parity Bit   | Select the serial communication parity bit check method between the TOP and an external device. |

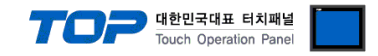

#### (2) Communication option setting

- [Project > Project Property > Device Setting > COM> "PLC1 : Control/Compact Logix Series"]
  - Set the options of the DF1 communication driver in TOP Design Studio.

| Project Option            |                                                                                                    | ×          |
|---------------------------|----------------------------------------------------------------------------------------------------|------------|
| Change HMI[H] Add PLC [A] | TT Change PLC[C] Delete PLC[D]                                                                                                    |            |
|                           | etting[ Control/CompactLogix Series ]   Alas Name : PLC1   Interface : Serial   Protocol : DF1   Protocol : DF1   Protocol : DF1   Condition : InneOut   Secundian   Condition : InneOut   Condition : InneOut   Condit | omm Manual |
| < >>                      | Apply                                                                                                    | Close      |

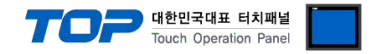

#### 3.2. Communication setting in TOP

\* This is a setting method when "Use HMI Setup" in the setting items in "3.1 TOP Design Studio" is not checked.

■ Touch the top of the TOP screen and drag it down. Touch "EXIT" in the pop-up window to go to the main screen.

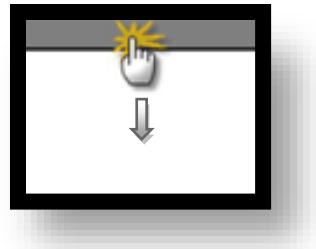

#### (1) Communication interface setting

■ [Main Screen > Control Panel > Serial]

|                        | Ō              | Control Pane  | il                  | ×                     |           |
|------------------------|----------------|---------------|---------------------|-----------------------|-----------|
|                        | 🔞 System       | Se Se         | erial               | ×                     |           |
| Run                    |                | Serial Port:  | COM1                |                       |           |
|                        |                | Signal Level  | -422(4) () RS-485(2 | 2)                    |           |
| -12                    | PLC Secur      | Baud Rate:    | 38400               |                       |           |
| VNC<br>Viewer          |                | Data Bit:     | 8                   | -                     |           |
|                        |                | Stop Bit:     | 1                   |                       |           |
|                        | Ethernet       | Parity Bit:   | None                |                       |           |
| Screen                 | Land E         | Flow:         | Off                 |                       |           |
| shot                   | Diagnostic Fil | e Auto Search | Loopback Tes        | it i                  | -         |
|                        | Mana           | ger           | Apply Canc          | el                    |           |
|                        | [System]       | L             |                     | Close                 |           |
|                        |                |               |                     |                       |           |
| TOPRX - TOPRXC         | )800S          |               |                     | A 2021-08-31 05       | :18:57 PW |
| Items                  |                | ТОР           |                     | External device       | Remarks   |
| Signal Level<br>(port) | RS-232C        | RS-422        | RS-485              | RS-232C<br>RS-422/485 |           |
| Baud Rate              |                | 38400         |                     | •                     |           |
| Data Bit               |                | 8             |                     |                       |           |

\* The above settings are setting examples recommended by the company.

Stop Bit Parity Bit

| Items        | Description                                                                                                 |
|--------------|----------------------------------------------------------------------------------------------------|
| Signal Level | Select the serial communication method between the TOP and an external device. (COM3 supports only RS-485.) |
| Baud Rate    | Select the serial communication speed between the TOP and an external device.                               |
| Data Bit     | Select the serial communication data bit between the TOP and an external device.                            |
| Stop Bit     | Select the serial communication stop bit between the TOP and an external device.                            |
| Parity Bit   | Select the serial communication parity bit check method between the TOP and an external device.             |

8 1

None.

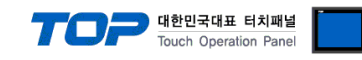

#### (2) Communication option setting

■ [ Main Screen > Control Panel > PLC ]

|                                                         | TUI                                                                                                    | PLC                                                                                                    | ×                |
|---------------------------------------------------------|----------------------------------------------------------------------------------------------------|----------------------------------------------------------------------------------------------------|------------------|
| Run<br>Run<br>VNC<br>Viewer<br>Viewer<br>Screen<br>shot | vstem Driver(COM1)<br>Interface<br>Protocol<br>Timeout<br>Send Wait<br>DF1 Mode<br>Error Det<br>Source IC<br>Destinati<br>NAK Retri<br>ENQ Retri | PLC1(Control/CompactLogix Series)<br>Serial<br>DF1<br>300 msec<br>0 msec<br>Full Dur<br>BCC<br>1 m<br>3<br>3 m<br>3 | •                |
| [Sys                                                    | tem] Diagnostic                                                                                                    | App                                                                                                    | ly Cancel        |
| TOPRX - TOPRX0800S                                      |                                                                                                    | A 2021-0                                                                                                    | 8-31 05:19:09 PM |

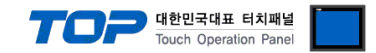

#### **3.3 Communication diagnostics**

■ Check the interface setting status between the TOP and an external device.

- Touch the top of the TOP screen and drag it down. Touch "EXIT" in the pop-up window to go to the main screen.

- Check if the port (COM1/COM2/COM3) settings you want to use in [Control Panel > Serial] are the same as those of the external device.

Diagnosis of whether the port communication is normal or not

- Touch "Communication diagnostics" in [Control Panel > PLC ].

- The Diagnostics dialog box pops up on the screen and determines the diagnostic status.

| ОК             | Communication setting normal                                                                             |
|----------------|----------------------------------------------------------------------------------------------------|
| Time Out Error | Communication setting abnormal                                                                           |
|                | - Check the cable, TOP, and external device setting status. (Reference: Communication diagnostics sheet) |

■ Communication diagnostics sheet

- If there is a problem with the communication connection with an external terminal, please check the settings in the sheet below.

| Items           | Conte                                 | ents            | Check |    | Remarks                               |
|-----------------|---------------------------------------|-----------------|-------|----|---------------------------------------|
| System          | How to connect the sy                 | stem            | OK    | NG | 1 System configuration                |
| configuration   | Connection cable name                 | e               | OK    | NG | 1. System computation                 |
| ТОР             | Version information                   |                 | OK    | NG |                                       |
|                 | Port in use                           |                 | OK    | NG |                                       |
|                 | Driver name                           |                 | OK    | NG |                                       |
|                 | Other detailed settings               |                 | OK    | NG |                                       |
|                 | Relative prefix                       | Project setting | OK    | NG |                                       |
|                 |                                       | Communication   | OK    | NC | 2. External device selection          |
|                 |                                       | diagnostics     | ŬK    | NG | 3. Communication setting              |
|                 | Serial Parameter                      | Transmission    | OK    | NC |                                       |
|                 |                                       | Speed           | ÜK    | NG |                                       |
|                 |                                       | Data Bit        | OK    | NG |                                       |
|                 |                                       | Stop Bit        | OK    | NG |                                       |
|                 |                                       | Parity Bit      | OK    | NG |                                       |
| External device | CPU name                              |                 | OK    | NG |                                       |
|                 | Communication port name (module name) |                 | OK    | NG |                                       |
|                 | Protocol (mode)                       |                 | ОК    | NG |                                       |
|                 | Setup Prefix                          |                 | OK    | NG |                                       |
|                 | Other detailed settings               |                 | OK    | NG | 4 Eutomal device setting              |
|                 | Serial Parameter                      | Transmission    | OK    | NC | 4. External device setting            |
|                 |                                       | Speed           | ÜK    | NG |                                       |
|                 |                                       | Data Bit        | OK    | NG |                                       |
|                 |                                       | Stop Bit        | OK    | NG |                                       |
|                 |                                       | Parity Bit      | OK    | NG |                                       |
|                 | Check address range                   |                 |       |    | 6. Supported addresses                |
|                 |                                       |                 | ОК    | NG | (For details, please refer to the PLC |
|                 |                                       |                 |       |    | vendor's manual.)                     |

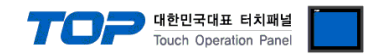

# 4. External device setting

Set as below using "Control/CompactLogix Series" Ladder Software "RSLogix5000". For more detailed setting method than that described in this example, refer to the PLC user manual.

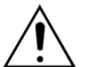

- Take caution when selecting RTU/ASCII mode in Protocol Frame format.

- Check the contents of the address map on the external device side and use the communication address according to its contents.

1. In "RSLogix5000" project window, bring up the [Controller Properties] pop-up window.

2. Configure the [Serial Port] tab settings as shown below.

| Setup Items                      | Setup Description               | Remarks |
|----------------------------------|---------------------------------|---------|
| Mode                             | System                          |         |
| BaudRate                         | 38400                           |         |
| Data Bits                        | 8                               |         |
| Parity Bits                      | None                            |         |
| Stop Bits                        | 1                               |         |
| Control Line                     | No Handshake                    |         |
| RTS Send Delay                   | 0                               |         |
| TRS Off Delay                    | 0                               |         |
| 3. Configure the [System Protoco | l] tab settings as shown below. |         |
| Setup Items                      | Setup Description               | Remarks |
| Protocol                         | DF1 Slave                       |         |
| Station Address                  | 0                               |         |
| Transmit                         | 3                               |         |
| Slave Poll                       | 3000                            |         |
| EOT Suppression                  | No Check                        |         |
| Error Detection                  | BCC                             |         |
| Enable Duplicate Detection       | No Check                        |         |

4. Download configurations to PLC.

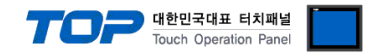

# 5. Cable table

This chapter introduces a cable diagram for normal communication between the TOP and the corresponding device. (The cable diagrams described in this section may differ from the external device vendor's recommendations.)

#### ■ RS-232C (1:1 connection)

| СОМ                 |        |        |                  | PLC    |                           |  |
|---------------------|--------|--------|------------------|--------|---------------------------|--|
| Pin                 | Signal | Pin    | Cable connection | Signal |                           |  |
| arrangement*Note 1) | name   | number |                  | name   |                           |  |
| 1 5                 | CD     | 1      |                  | CD     |                           |  |
|                     | RD     | 2      |                  | SD     | 5 1                       |  |
| 6 9                 | SD     | 3      |                  | RD     |                           |  |
| Based on            | DTR    | 4      | •                | DTR    | 9 6                       |  |
| communication       | SG     | 5      |                  | SG     | Based on communication    |  |
| cable connector     | DSR    | 6      | •                | DSR    | cable connector front,    |  |
| front,              | RTS    | 7      | P                | RTS    | D-SUB 9 Pin male (female, |  |
| D-SUB 9 Pin male    | CTS    | 8      | <b>↓</b>         | CTS    | convex)                   |  |
| (male, convex)      |        | 9      |                  |        |                           |  |

\*Note 1) The pin arrangement is as seen from the connecting side of the cable connection connector.

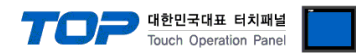

# 6. Supported addresses

The devices available in TOP are as follows:

The device range (address) may differ depending on the CPU module series/type. The TOP series supports the maximum address range used by the external device series. Please refer to each CPU module user manual and be take caution to not deviate from the address range supported by the device you want to use.

- [New Tag] : Create tag (Tag Name, Data Type Setting)
- 1. Run [Controller Tags] > [New Tag].

| 2. In [New Tag] dialog box, set Tag Name, Data Type |                                                                                  |         |  |  |  |
|-----------------------------------------------------|----------------------------------------------------------------------------------|---------|--|--|--|
| Items                                               | Contents                                                                         | Remarks |  |  |  |
| Tag Name                                            | The name of the tag used in RSLogix5000 (User Define).                           |         |  |  |  |
|                                                     | You must map the File Number to the appropriate tag to communicate with the TOP. |         |  |  |  |
|                                                     | ■ [Map PLC/SLC Messages] Reference                                               |         |  |  |  |
| Data type                                           | BOOL : 32bit Data                                                                |         |  |  |  |
|                                                     | DINT : Double Word Data                                                          |         |  |  |  |
|                                                     | INT : Word Data                                                                  |         |  |  |  |
|                                                     | REAL : Float Data                                                                |         |  |  |  |

| New Tag            |                 |        | New Tag            |                 |        |
|--------------------|-----------------|--------|--------------------|-----------------|--------|
| <u>N</u> ame:      | N7              | ОК     | <u>N</u> ame:      | F8              | OK     |
| Description:       |                 | Cancel | Description:       |                 | Cancel |
|                    |                 | Help   |                    |                 | Help   |
| Typ <u>e</u> :     | Base Connection |        | Тур <u>е</u> :     | Base Connection |        |
| Alias <u>F</u> or: | v v             |        | Alias <u>F</u> or: | <b></b>         |        |
| Data <u>T</u> ype: | INT[1000]       |        | Data <u>T</u> ype: | REAL[1000]      |        |
| Scope:             | TEST 💽          |        | <u>S</u> cope:     |                 |        |
| Style:             | Decimal         |        | Style:             | Float           |        |
| 🗖 Open Cor         | figuration      |        | 🗖 Open Cor         | ifiguration     |        |

■ [Map PLC/SLC Messages] : File Number mapping in tag

3. In "RSLogix5000" menu, run [Logic] > [Map PLC/SLC Messages...].

4. In [PLC 2,3,5 / SLC Mapping] dialog box [New Tag]dialog box created Tag Name, map File Number.

| File | e Number | ∆ Name | <br> |   | Cano | <u>`e</u> |
|------|----------|--------|------|---|------|-----------|
| 7    |          | N7     |      |   |      |           |
| 3    |          | B3     |      |   | Hel  | P         |
| 8    |          | F8     |      |   |      |           |
|      |          |        |      | - |      |           |
|      |          |        |      |   |      |           |

The supported address ranges by the "Tag File Number Setting" described above are as follows:

| DEVICE | Bit Adrress             | Word Address      | 32bit | Remarks |
|--------|-------------------------|-------------------|-------|---------|
| BOOL   | B000:000.00~B999:999.00 | B000:000~B999:999 | L/H   |         |
| DINT   | B000:000.00~B999:999.00 | B000:000~B999:999 |       |         |
| INT    | N000:000.00~B999:999.00 | N000:000~B999:999 |       |         |
| REAL   | -                       | F000:000~B999:999 |       |         |